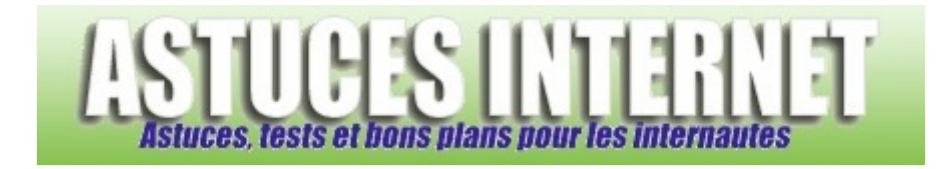

# Comment changer la lettre d'un lecteur dans Windows XP ?

Demandé et répondu par Sebastien le 27-12-2007

**Windows XP** vous donne la possibilité de modifier la lettre utilisée pour distinguer les différents lecteurs présents dans votre ordinateur. Pour chaque lecteur présent (hors partition système), vous pouvez <u>choisir la lettre à utiliser</u>.

<u>Note</u> : Cette méthode <u>ne permet pas</u> de modifier la lettre du lecteur sur lequel est installé votre système d'exploitation.

Pour modifier une lettre de lecteur, rendez-vous dans le *Panneau de configuration*, module *Outils d'administration*.

Aperçu :

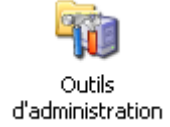

Une fois le module *Outils d'administration* ouvert, rendez-vous dans le module *Gestion de l'ordinateur*.

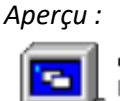

Gestion de l'ordinateur Raccourci 2 Ko

Dans le module Gestion de l'ordinateur, rubrique Stockage, cliquez sur Gestion des disques.

Aperçu :

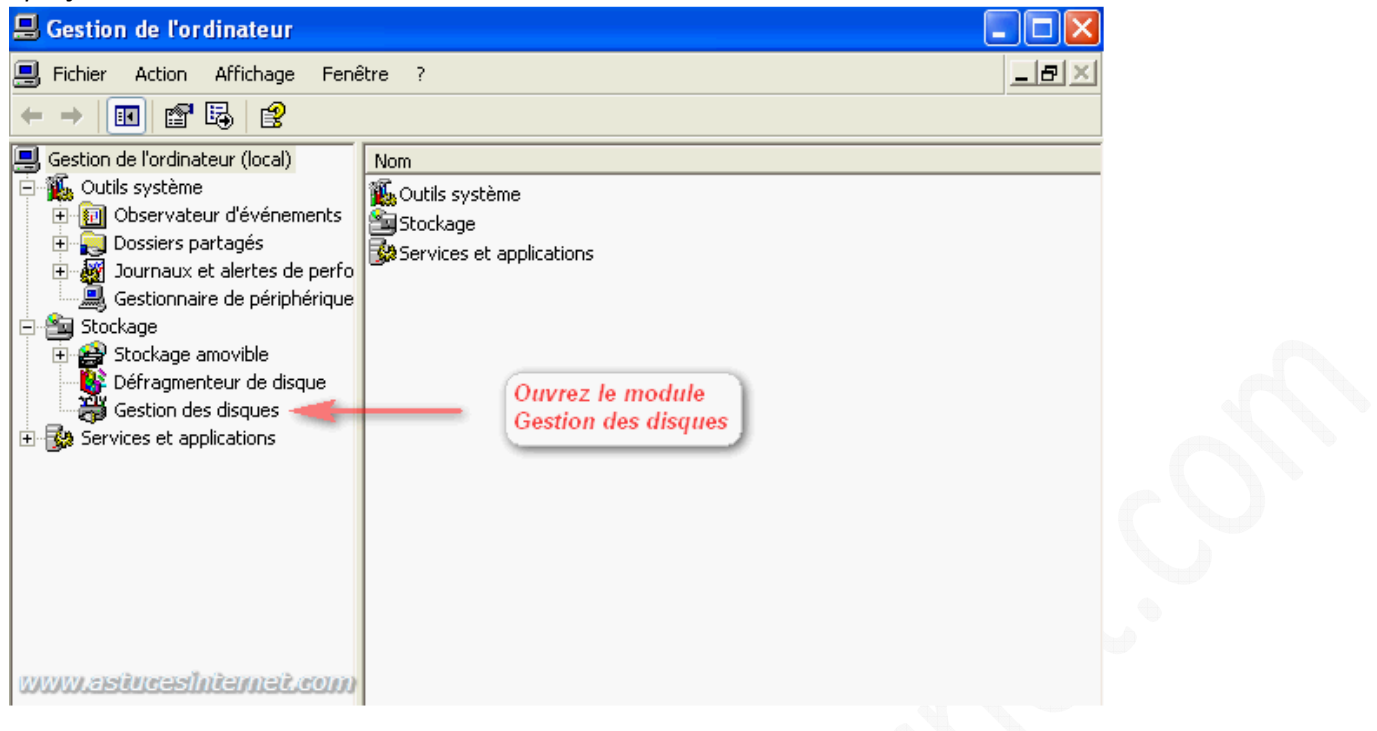

Ce module va lister <u>tous les disques</u> présents sur votre ordinateur. Pour ce qui concerne les disques durs, il permet également de visualiser <u>les différentes partitions</u> et autres lecteurs logiques qui y ont été créés. Pour changer la lettre d'un lecteur, faites un clic droit sur ce dernier.

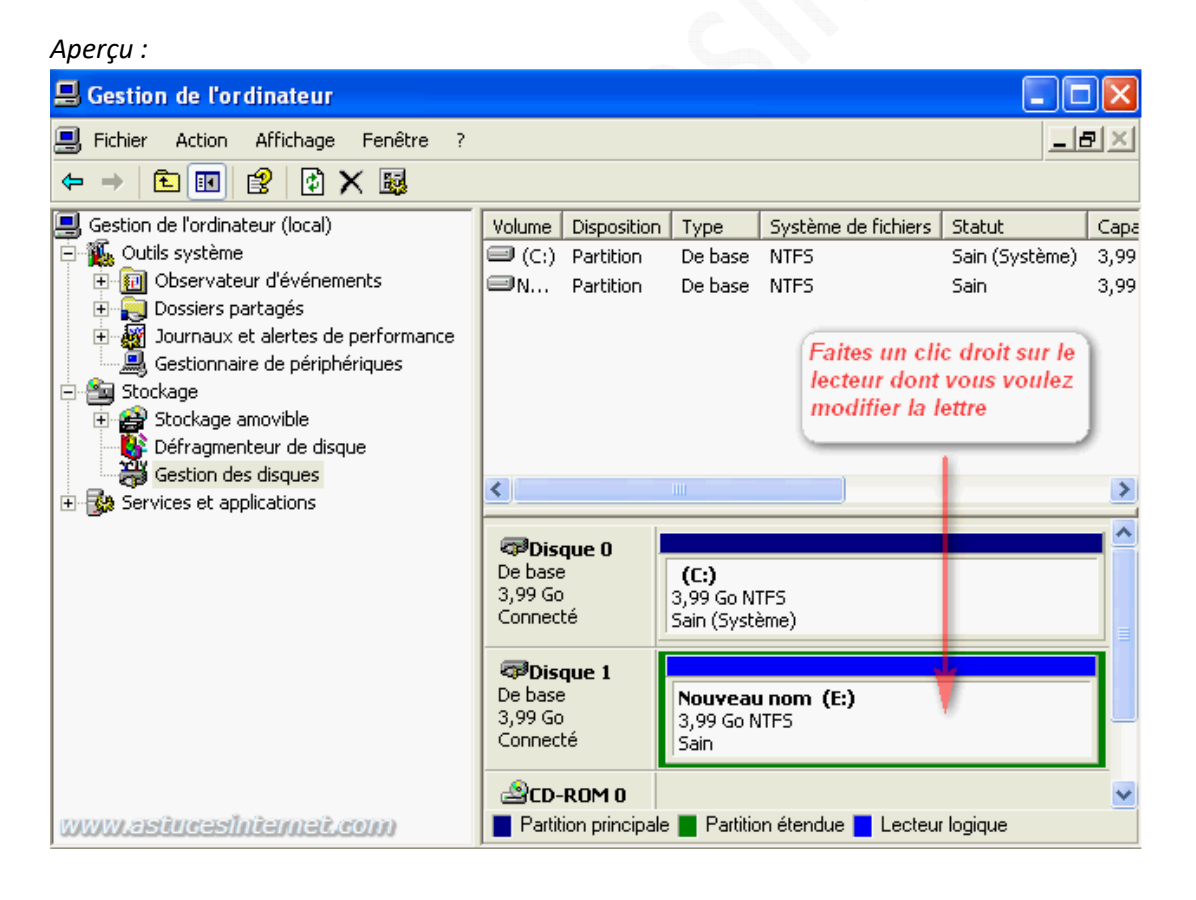

Sélectionnez l'option intitulée Modifier la lettre de lecteur et les chemins d'accès ...

URL d'origine : https://www.astucesinternet.com/modules/smartfaq/faq.php?faqid=143

### Aperçu du menu contextuel :

| Ouvrir<br>Explorer                                   |                          |  |
|------------------------------------------------------|--------------------------|--|
| Marquer la par                                       | tition comme active      |  |
| Modifier la lettre de lecteur et les chemins d'accès |                          |  |
| Formater                                             |                          |  |
| Supprimer la partition                               |                          |  |
| Propriétés                                           |                          |  |
| Aide                                                 | www.astucesintermet.com) |  |

# Cliquez sur le bouton *Modifier*.

| Aperçu :                                                                                                    |                                  |  |  |  |
|----------------------------------------------------------------------------------------------------|----------------------------------|--|--|--|
| 💂 Gestion de l'ordinateur                                                                                                    |                                  |  |  |  |
| 📃 Fichier Action Affichage Fenêtre ?                                                                                                    | _8×                              |  |  |  |
|                                                                                                    |                                  |  |  |  |
| Gestion de l'ordinateur (local) Volume Disposition Type Système de fichier                                                                                     | s Statut Capa                    |  |  |  |
| Dutils systeme                                                                                                    | Sain (Système) 3,99<br>Sain 3.99 |  |  |  |
| Dossiers part                                                                                                    | 50m 5,77                         |  |  |  |
| <ul> <li>Journaux et Autoriser l'accès a ce volume en utilisant la lettre de lecteur suivante et les<br/>Gestionnaire chemins d'accès de lecteurs :</li> </ul> |                                  |  |  |  |
| E Clinuaz aur Madifiar                                                                                                    |                                  |  |  |  |
| Stockage am     Criguez sur Woomer                                                                                                    | imi Ciiquez sur Modifier         |  |  |  |
| Gestion des o                                                                                                    | 5                                |  |  |  |
| ⊡ 🚱 Services et applic                                                                                                    |                                  |  |  |  |
| · · · · · · · · · · · · · · · · · · ·                                                                                                    |                                  |  |  |  |
| Ajouter Modifier Supprimer                                                                                                    |                                  |  |  |  |
|                                                                                                    | <b>=</b>                         |  |  |  |
| OK Annuler                                                                                                    |                                  |  |  |  |
| 3,99 Go (3,99 Go NTFS                                                                                                    |                                  |  |  |  |
| Connecte                                                                                                    |                                  |  |  |  |
| CD-ROM 0                                                                                                    | ✓                                |  |  |  |
| Partition principale Partition étendue Lecte                                                                                                    | eur logique                      |  |  |  |

Cliquez sur la liste déroulante pour afficher les lettres disponibles. Si la lettre est déjà utilisée par un autre lecteur, vous ne pouvez pas l'utiliser.

Aperçu :

| 📕 Gestion de l'ordinateur                                                                                                    | _ 🗆 🗙                                           |
|----------------------------------------------------------------------------------------------------|-------------------------------------------------|
| 🔜 Fichier Action Affichage Fenêtre ?                                                                                                    | _ 8 ×                                           |
|                                                                                                    |                                                 |
| Gestion de l'ordinateur (local)<br>Outils système<br>Outils système<br>Outils système<br>Dossiers part<br>Journaux et<br>Gestionnaire<br>Stockage<br>Stockage<br>Stockage<br>Chire la lettre de lecteur ou le chemin d'accès<br>Chire une nouvelle lettre de lecteur ou de chemin d'accès pour E:<br>Chire une nouvelle lettre de lecteur suivante :<br>Chire dans le dossier NTFS vide suivant :<br>Sélectionnez la lettre que<br>vous désirez attribuer au<br>lecteur<br>OK Annuler                                                                                                    | Statut Capa<br>Sain (Système) 3,99<br>Sain 3,99 |
| 3,99 Go 3,99 Go NTF5<br>Connecté Sain                                                                                                    |                                                 |
| Image: Second second second | ur logique                                      |

Une fois la lettre sélectionnée, cliquez sur OK pour valider votre paramétrage.

| Aperçu :                                                                                                    |                                                                                                    |                                   |
|----------------------------------------------------------------------------------------------------|----------------------------------------------------------------------------------------------------|-----------------------------------|
| 县 Gestion de l'ordinateur                                                                                                    |                                                                                                    |                                   |
| Fichier Action Affichage                                                                                                    | Fenêtre ?<br>X - 제 - 슈 (한) 토리                                                                                                    | _ 8 ×                             |
| Gestion de l'ordinateur (local)<br>Gestion de l'ordinateur (local)<br>Gestion de l'ordinateur (local) | Volume Disposition Type Système de fichiers Statuser la lettre de lecteur et les chemins d'accè?X Sain sain er la lettre de lecteur ou le chemin d'accès une nouvelle lettre de lecteur ou de chemin d'accès pour E: ribuer la lettre de lecteur suivante : | ut Capa<br>(Système) 3,99<br>3,99 |
| Gestion des c<br>⊕ ∰ Services et applic<br>Cliq                                                                                                    | uez sur OK Annuler                                                                                                    |                                   |
| www.asiucashianai.                                                                                                    | OK Annuler<br>3,99 Go<br>Connecté 3,99 Go NTF5<br>Sain<br>COLROM 0<br>Partition principale Partition étendue Lecteur logique                                                                                                    | Je                                |

#### https://www.astucesinternet.com

**Remarque et mise en garde** : Changer la lettre d'un lecteur a pour conséquence de <u>modifier l'adresse des fichiers</u> qui y sont contenus. Si votre lecteur contient des fichiers qui sont utilisés par des logiciels et qui sont nécessaires à leur fonctionnement, le changement de lettre de lecteur pourra poser un problème lors de l'utilisation des logiciels en question. **Il est donc préférable de ne modifier une lettre de lecteur que dans le cas où ce dernier ne sert que de disque de stockage**. Si des logiciels sont installés sur un disque pour lequel vous modifiez la lettre de lecteur, vous devrez peut-être les réinstaller.

## Aperçu du message d'alerte :

| 🔜 Gestion de l'ordinateur                                                                                                    | ×            |  |  |  |
|----------------------------------------------------------------------------------------------------|--------------|--|--|--|
| E Fichier Action Affichage Fenêtre ?                                                                                                    | ν×           |  |  |  |
|                                                                                                    |              |  |  |  |
| Gestion de l'ordinateur (local)     Volume Disposition Type Système de fichiers Statut     Sain (Système)                                                                                                    | Capa<br>3 00 |  |  |  |
| Deservateur Modifier la lettre de lecteur et les chemins d'accè ? Sain                                                                                                    | 3,99         |  |  |  |
| <ul> <li>Dossiers part</li> <li>Journaux et .</li> <li>Gestionnaire</li> <li>Autoriser l'accès à ce volume en utilisant la lettre de lecteur suivante et les chemins d'accès de lecteurs :</li> </ul>                                                                                                    |              |  |  |  |
|                                                                                                    |              |  |  |  |
| Gestion Confirmer                                                                                                    | >            |  |  |  |
| Modifier la lettre de lecteur d'un volume peut empêcher certains programmes de fonctionner. Voulez-vous vraiment modifier cette lettre de lecteur ?                                                                                                    |              |  |  |  |
| Oui Non                                                                                                    |              |  |  |  |
|                                                                                                    |              |  |  |  |
| 3,99 Go<br>Connecté 3,99 Go NTFS                                                                                                    |              |  |  |  |
| Image: Second second second |              |  |  |  |

Dans notre exemple ci-dessus, nous avons changé la lettre du lecteur *E* pour mettre la lettre *F* à la place.

Aperçu du résultat :

| CPDisque 0<br>De base<br>3,99 Go<br>Connecté | (C:)<br>3,99 Go NTF5<br>Sain (Système)   |                         |
|----------------------------------------------|------------------------------------------|-------------------------|
| CPDisque 1<br>De base<br>3,99 Go<br>Connecté | Nouveau nom (F:)<br>3,99 Go NTFS<br>Sain | www.astucesinternet.com |